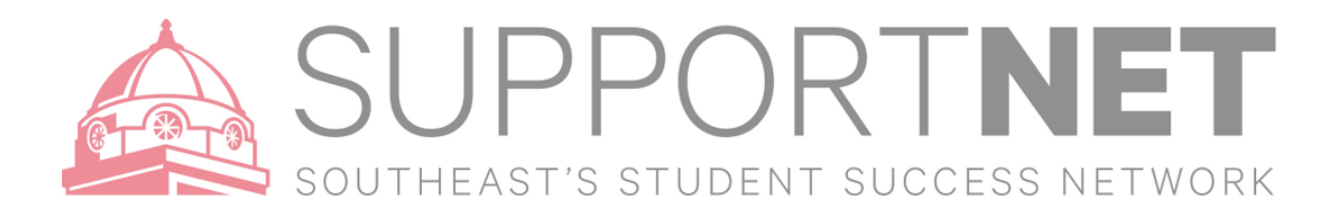

## SupportNET Tracking Items

## SupportNET allows you to easily keep track of your students. When you have a particular concern with a particular student, or group of students, you can raise a **flag**, make a **referral**, or give a **to-do** to communicate that a student needs assistance. The appropriate individuals will be automatically notified when you save. You can also give a **kudo**, for positive encouragement. These items – flag, referral, to-do or kudo are tracking items within SupportNET.

X-Starfish

## How to submit an Early Alert (Raise a Flag)

- 1. Click on the **Students** navigation item to see your list of students. (Menu > Students)
- 2. Click on My Students Tab
- 3. Find the specific student use any or all of the following:
  - a. Search box
  - b. Connection box
  - c. Term box
  - d. Cohort box

| MyStudents Tracking Attendance                    |                             |         |        |                    |
|---------------------------------------------------|-----------------------------|---------|--------|--------------------|
| 🍓 Tag 🐐 Referral 🖓 To Co 🐐 Kudos 🏠 Durress Pien 🕯 | Hestage GAte Overload       |         |        |                    |
| Search                                            | Connection                  | Term    | Cohort | Additional Filters |
| starfish student                                  | All My Obudents             | Adlas . | - E    | Add Fitters        |
| Name                                              | Email                       |         | Phane  | Cell Phone         |
| Starfish Student                                  | staffutututerfilligaena.etu |         |        |                    |
|                                                   |                             |         |        |                    |

- 4. Once the student search is complete select one or more students by clicking the check boxes next to the students' name.
- 5. Select **Flag.** Select the Flag Reason for the action you have requested.

| Search                                                  |                                                                                                    | Connection              |      | Term                                                                                                 |                                                                                                    | Cohort                            |
|---------------------------------------------------------|----------------------------------------------------------------------------------------------------|-------------------------|------|----------------------------------------------------------------------------------------------------|----------------------------------------------------------------------------------------------------|-----------------------------------|
| Studer                                                  | nt Name, Username, or ID G                                                                                                    | Professional Advisor    |      | Active                                                                                               |                                                                                                    | ~                                 |
| a.                                                      | <b>Comment</b> box is available to p                                                                                                    | ersonalize the message  | with | Raise Flag for F                                                                                     | Redhawk, Rowdy                                                                                         | Cancel                            |
|                                                         | more information by adding in your own comments, which<br>will be viewable to the student.<br><i>Hint</i> : Share your Office Hour day(s), times(s), and location<br>in the comment. |                         | nich | <b>≭</b> Flag                                                                                        | Attendance/Participation Concern                                                                       |                                   |
|                                                         |                                                                                                    |                         |      | Course Context                                                                                       | No Course                                                                                              |                                   |
|                                                         |                                                                                                    |                         | tion |                                                                                                    | Please see me after class, or during my office hours Tuesday<br>or Thursday from 2-4 pm, Academic Hall |                                   |
| b.                                                      | Select a course if you are the i                                                                                                    | nstructor               |      |                                                                                                    |                                                                                                    |                                   |
| c.                                                      | Select <b>Save</b>                                                                                                    |                         |      |                                                                                                    |                                                                                                    |                                   |
| d.                                                      | The Flag has now been submit                                                                                                    | ted to the student and  |      |                                                                                                    |                                                                                                    |                                   |
|                                                         | viewable to you and the student's academic advisor.                                                                                                    |                         |      | Student View: The student can view this item and the notes entered above.                            |                                                                                                    |                                   |
| e. Students will receive an email and be able to view v |                                                                                                    | and be able to view you | r    | relationship with the                                                                                | e waar me rollowing roles may de able to<br>student(s):                                                | see uns tracking item it they hav |
|                                                         | comments on their dashboard, as well as, within their messages when logged into SupportNET.                                                                                          |                         |      | Student Financial Services Student Success Leadership Academic Advising GA Academic Coaching Advisor |                                                                                                    |                                   |
|                                                         |                                                                                                    |                         |      |                                                                                                    |                                                                                                    |                                   |
|                                                         |                                                                                                    |                         |      | Athletic Coach                                                                                       | l i i i i i i i i i i i i i i i i i i i                                                                |                                   |